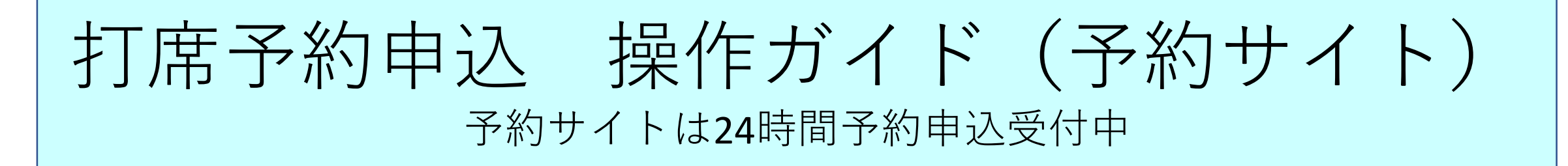

# ①ホームページにある営業再開のお知らせをクリック

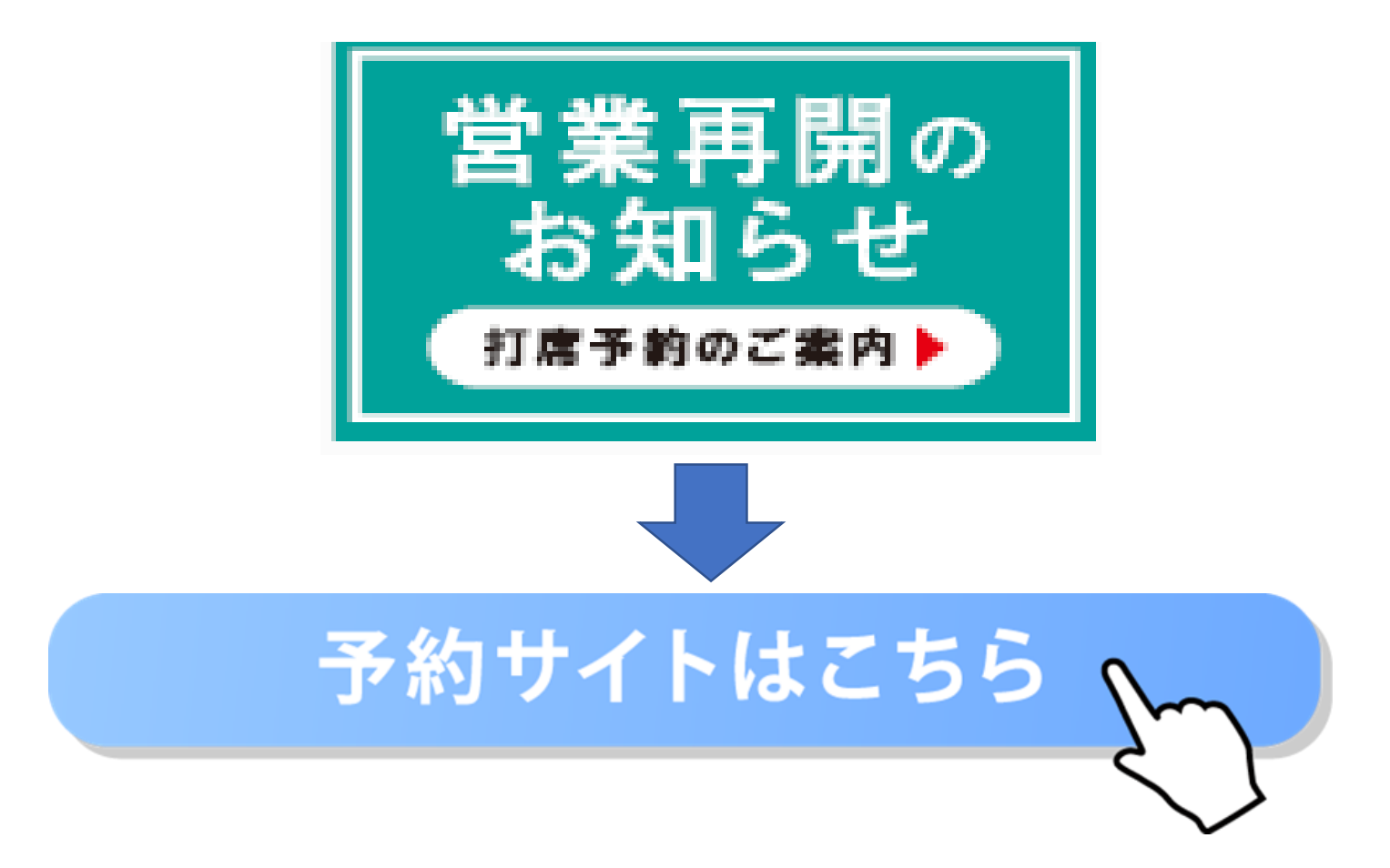

②予約サイトはこちらをクリックするとカレンダーが表示されます。※週ごとから日ごとに変更すると見やすくなります。

| ご予約内容の選択                                         |   |          |
|--------------------------------------------------|---|----------|
| メニューを選択してください                                    |   |          |
| すべてのメニュー                                         |   |          |
| すべてのリソース                                         | • | ココをクリック☺ |
| <b>日時をクリックしてください</b><br>2020/05/27(水) ~ 06/02(火) |   | 日週       |

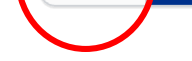

### 仮 仮予約受付 満満員 待キャンセル待ち受付

|       | 5/27(水)                            | 5/28(木)                            | 5/29(金) 5/30(土)        | 5/31(日) | 6/1(月)                      | 6/2(火)                 |
|-------|------------------------------------|------------------------------------|------------------------|---------|-----------------------------|------------------------|
| 9:00  | 0.0                                | 0.0                                |                        |         | 0                           | <b>^</b>               |
|       | 9: 9:                              | 9: 9:                              | 9: 9:                  |         | 9: 9:                       | 9: 9:                  |
|       | 0 0                                | 0 0                                | 0 0                    |         | 0 0                         | 0 0                    |
|       | 0 0 0 0                            | 0 0 0 0                            | 0 0 0 0                |         | 0 0 0 0                     | 0 0 0 0                |
| 10.00 | <b>I I</b> 9: 9:<br><b>F F</b> 3 3 | <b>I I</b> 9: 9:<br><b>F F</b> 3 3 | <b>F F 3 3</b>         |         | <b>F F 3 3</b>              | <b>F F 3 3</b>         |
| 10.00 | <b>右</b> 左0011                     | <u>右</u> 左0011                     | 右左0011                 |         | <b>右</b> 左0011              | 右左0011                 |
|       | <b>T T 2 2</b> 0: 0:               | <b>1T 1T 2 2</b> 0: 0:             | <b>T T 2 2</b> 0: 0:   |         | <b>±T ±T 2 2</b> 0: 0:      | <b>±T ±T 2 2</b> 0: 0: |
|       | 右左00                               | FF00<br>右左00                       | 右左〇〇                   |         | F F 0 0<br>右 左 0 0          | <b>右</b> 左00           |
|       | ±T ±T 3 3                          | ±T ±T 3 3                          | ±T ±T 3 3              |         | ±T ±T 3 3                   | ±T ±T 3 3              |
| 11:00 |                                    |                                    |                        |         |                             |                        |
|       | 1:1: <b>1 1</b>                    | 1:1: <b>1</b> 1                    | 1:1: 1: 1              |         | 1:1: <b>1 1</b>             | 1:1: <b>1 1</b>        |
|       | 0 0                                | 0 0                                | 0 0                    |         | 0 0                         | 0 0                    |
|       | 0 0 1 1                            | 0 0 1 1                            | 0 0 1 1                |         | 0 0 1 1                     | 0 0 1 1                |
| 12.00 |                                    | 1 1 1: 1:                          |                        |         | <b>1 1</b> 1: 1:<br>E E 3 3 |                        |
| 12:00 | 右左0011                             | <b>右</b> 左0011                     | 右左0011                 |         | <b>右左</b> 0 0 1 1           | 右左0011                 |
|       | <b>±T ±T 2 2</b> 2: 2:             | <b>±T ±T 2 2</b> 2: 2:             | <b>±T ±T 2 2</b> 2: 2: |         | <b>±T ±T 2 2</b> 2: 2:      | <b>±T ±T 2 2</b> 2: 2: |
|       | F F 0 0                            | F F O O                            |                        |         | F F O O                     | F F O O                |

## ③ご希望の日付・時間枠を選択してください。

色がグレーの枠は予約時間外

階数・右打ち打席・左打ち打席ごとに分かれているので注意

| 仮 仮予約3 | 受付 満 満員                       | 待キャンセル待ち受付                   |                               | 5/28(木)                      | 12:00                         | 12:00                   |   |
|--------|-------------------------------|------------------------------|-------------------------------|------------------------------|-------------------------------|-------------------------|---|
|        |                               |                              |                               |                              | 72:00<br><b>3 F右打席</b><br>残25 | 3 F左打席<br>残2            | ^ |
| 13:00  | 13:00<br><b>1 F右打席</b><br>残25 | 13:00<br><b>1 F左打席</b><br>残2 |                               |                              |                               |                         |   |
| 14:00  |                               |                              | 13:30<br><b>2 F右打席</b><br>残24 | 13:30<br><b>2F左打席</b><br>残2  | 14:00<br><b>3 F右打席</b><br>残25 | 14:00<br><b>満 3F左打席</b> |   |
| 15:00  | 15:00<br><b>1 F右打席</b>        | 15:00<br><b>1 F左打席</b>       |                               |                              |                               |                         |   |
| 16:00  | 残25                           | 残2                           | 15:30<br><b>2 F右打席</b><br>残24 | 15:30<br><b>2 F左打席</b><br>残2 |                               |                         |   |
| 17:00  |                               |                              |                               |                              | 時間枠                           | を選ぶ                     |   |

※2名様(2打席)以上のご予約は、お手数をおかけしますが、再度別名義にてご予約してください。

- ・ご予約はお一人様一日1回でお願いいたします。
- ご予約の締め切りは各予約枠の1時間前とさせていただきます。
- ・1打席1名様のご利用となります。(同伴者不可)※ジュニア利用の際の保護者1名は可
- ・打席の指定及びご移動はできません。
- ・打席をキャンセルする場合はご連絡ください。
- ・利用開始時間の変更はできません。
- ・利用開始時間に間に合わない場合は打席利用ができない場合がございます。

ご予約内容

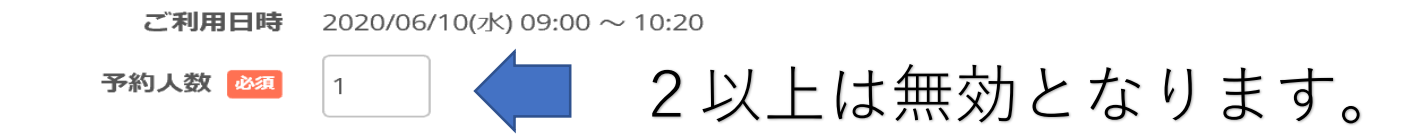

#### 受付・キャンセルに関9る注思事項

| 受付開始      | 7日前の0時から受付を開始します                      |
|-----------|---------------------------------------|
| 受付締切      | 1時間前まで受付が可能です                         |
| キャンセル受付締切 | 直前までキャンセルが可能です                        |
| キャンセルポリシー | ■キャンセルポリシー                            |
|           | ・予約内容確認メールもしくは予約専用ダイヤルにてキャンセルが可能です。   |
|           | ・無断キャンセルが続きますと、予約をお断りさせていただく場合がございます。 |
|           | ・予約キャンセルの仕様等は、事前の予告なく変更される場合がございます。   |

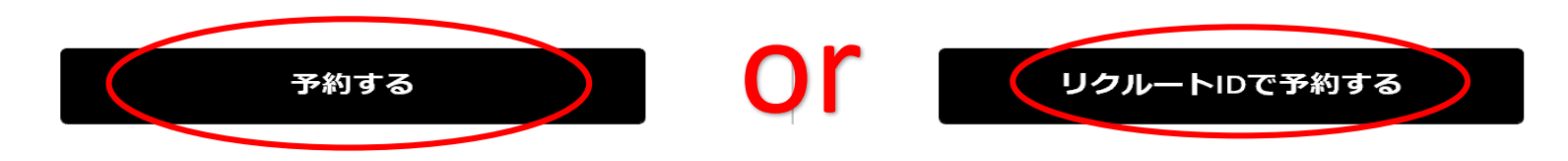

# ⑤ご予約様情報を入力し、確認へ進むを選択。

## ご予約内容

| ご利用日時 | 2020/05/28(木) 09:00 ~ 10:20 |
|-------|-----------------------------|
| メニュー名 | 1 F右打席                      |
| 予約人数  | 1人                          |

## ご予約者様情報

| 名前(姓) 必須       | 青空              |               |              |
|----------------|-----------------|---------------|--------------|
| 名前(名) 必須       | 太郎              |               |              |
| フリガナ(セイ) 💩 🕫   | アオゾラ            | (全角カタカナ)      |              |
| フリガナ(メイ) 🕺 🕅   | タロウ             | (全角カタカナ)      |              |
| メールアドレス 🙋      | taro@airrsv.net |               | (半角英数字または記号) |
| メールアドレス(確認用) 🕺 |                 |               | (半角英数字または記号) |
| 電話番号 必須        | 031234XXXX      | (半角数字/ハイフンなし) |              |
|                |                 |               |              |
|                | 確認へ             | 進む            |              |

※メール受信制限をしている方は [@airrsv.net] のドメインを受信可能にしてください。

# ⑥内容確認の上、予約を確定。 ご予約の際は必ず、利用規約及びプライバシーポリシーをご確認ください。

| 名前(姓)    | <b>米</b> 杨           |
|----------|----------------------|
| 名前(名)    | 太郎                   |
| フリガナ(セイ) | トウヨウ                 |
| フリガナ(メイ) | タロウ                  |
| メールアドレス  | yoi29870@ezweb.ne.jp |
| 電話番号     | 11111111             |

#### キャンセルに関する注意事項

| キャンセル受付締切 | 直前までキャンセルが可能です  |
|-----------|-----------------|
| キャンセルポリシー | 店舗に直接お問い合わせください |

#### 利用規約 プライバシーポリシー

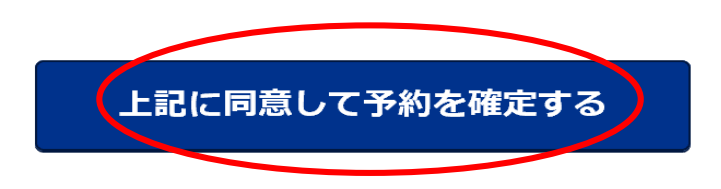

※メール受信制限をしている方は [@airrsv.net] のドメインを受信可能にしてください。 ※このページはSSLを使った暗号化モードで表示されています。

## 以上で操作終了です。予約内容確認のメールが届きます。 キャンセルする際はそちらのメールから操作可能です。